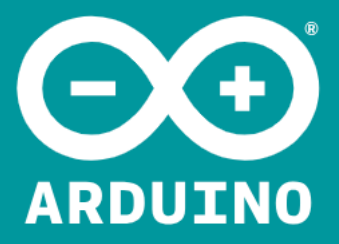

# Manual de Iniciação

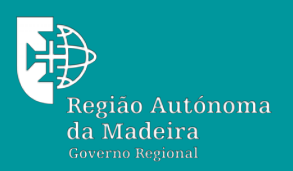

Secretaria Regional **de Educação** Direção Regional de Educação

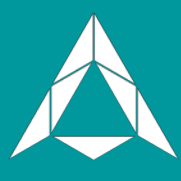

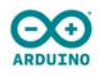

## O que é o Arduíno?

O Arduino é uma plataforma de programação de código aberto projetada para tornar a experiência com componentes eletrónicos divertida e intuitiva. O Arduino tem uma linguagem de programação própria e simplificada e uma vasta rede de suporte e milhares de potenciais usos, tornando-se a plataforma perfeita para entusiastas iniciantes e avançados.

#### É um computador para todos

Podemos pensar no Arduino como o filho dos computadores tradicionais. O Arduino é essencialmente um pequeno computador. É capaz de receber entradas (como o apertar de um botão ou a leitura de um sensor de luz) e interpretar essas informações para controlar várias saídas (colocar uma luz LED a piscar ou ligar um motor elétrico).

O Arduino Uno é uma placa eletrónica baseada no ATmega328. É uma placa muito utilizada por causa da sua extensa rede de suporte e versatilidade. Possui 14 pinos de entrada / saída digital (6 dos quais podem ser saídas PWM), 6 entradas analógicas, uma frequência de funcionamento de 16 MHz, uma ligação USB, um conector de energia, e um botão de reset.

# Guia Rápido de Utilização

Para colocar a funcionar o seu Arduino, será necessário descarregar alguns programas de www.arduino.cc (é grátis!). Este software, conhecido como IDE (*Integrated Development Environment*) do Arduino, permite que possa programar o Arduino para fazer o que quiser. É como um processador de texto para escrever programas. Com um computador compatível ligado à Internet, abra o seu navegador favorito e digite o seguinte URL na barra de endereço:

https://www.arduino.cc/en/Main/Software

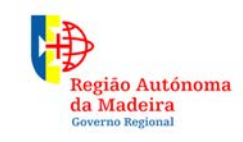

Secretaria Regional **de Educação** Direção Regional de Educação

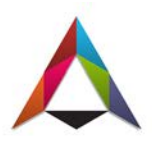

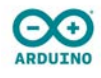

1

#### Descarregar o Arduino IDE

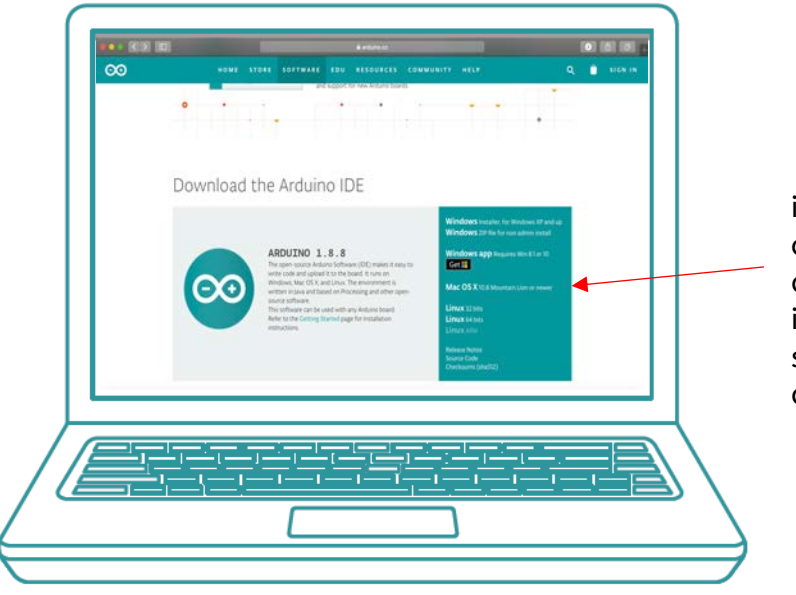

Escolha o pacote de instalação do sistema operativo do seu computador, e faça a instalação do software no seu computador.

Ligue o seu Arduino ao computador

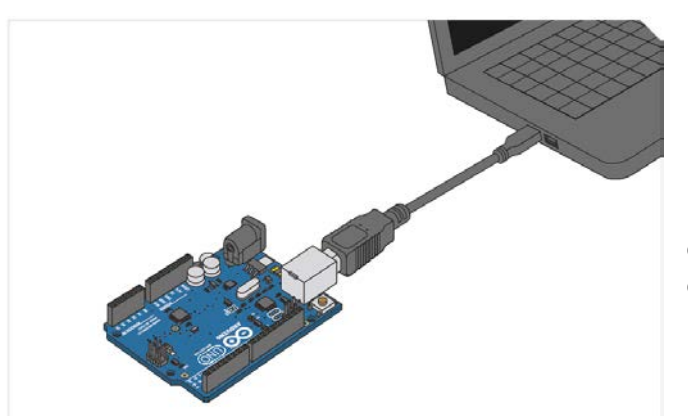

Use o cabo USB fornecido no kit para ligar o Arduino a uma das entradas USB do seu computador.

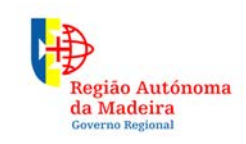

Secretaria Regional **de Educação** Direção Regional de Educação

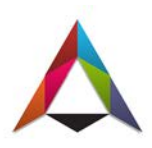

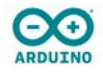

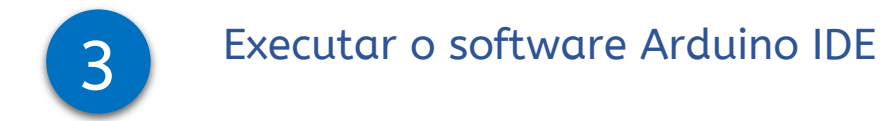

Abra o software Arduino IDE no seu computador. Dê uma olhadela e conheça a interface. Ainda não vamos programar, isto é apenas a introdução. Esta etapa é para configurar o seu IDE para identificar o seu Arduino Uno.

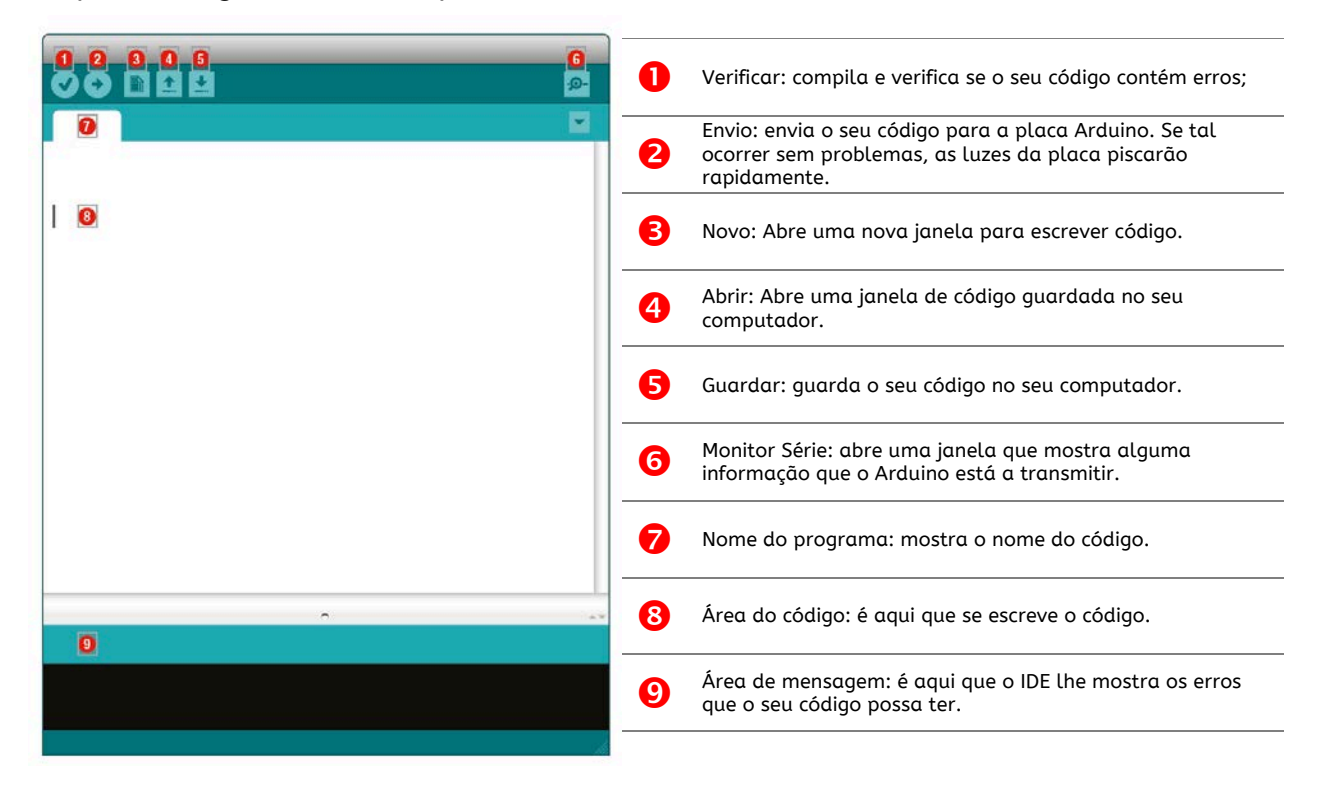

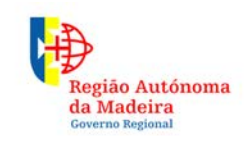

Secretaria Regional **de Educação** Direção Regional de Educação

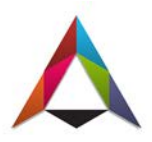

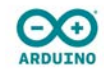

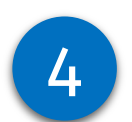

#### Selecionar a placa: Arduino Uno e a Porta COM3

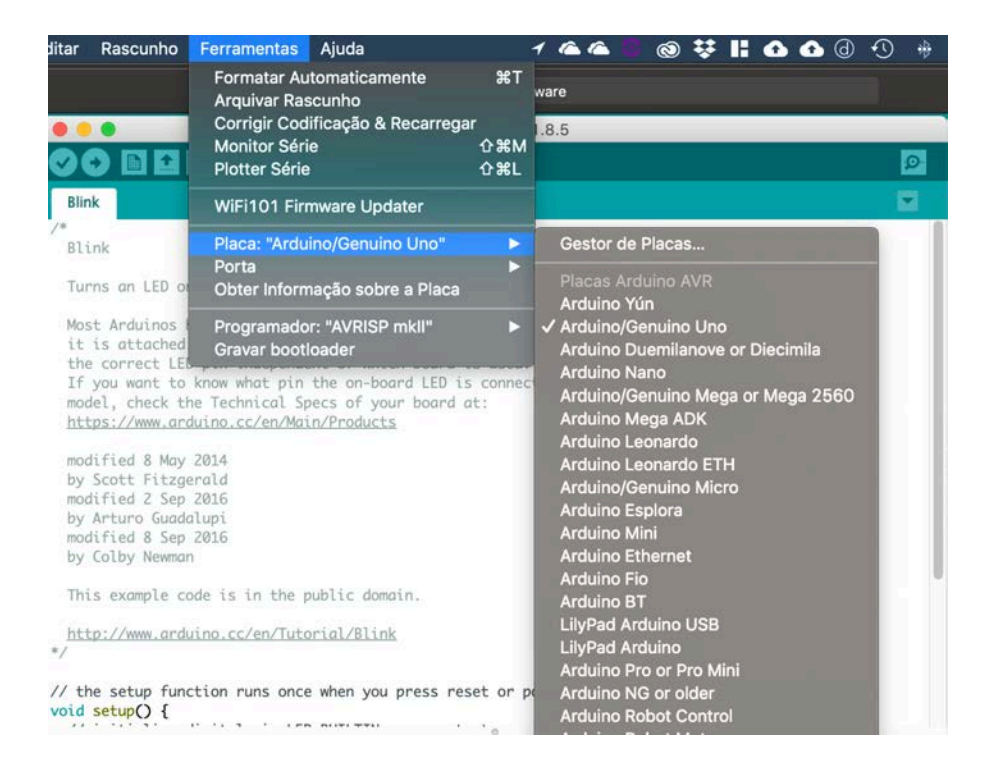

Selecione a porta de entrada da placa Arduino no menu Ferramentas | Porta. É provável que seja a porta **COM 3** ou superior (COM1 e COM2 são geralmente reservados para portas do sistema).

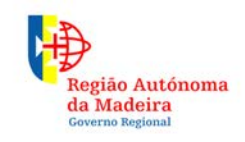

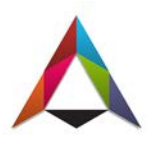

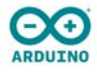

# Entender os circuitos elétricos

#### O que é um circuito elétrico?

Um circuito elétrico é basicamente um circuito eletrónico com um ponto de partida e um ponto final - com um número variado de componentes entre eles. Os circuitos podem incluir resistências, díodos, transistores, sensores de todos os tamanhos e formas, motores bem como centenas de milhares de outros componentes.

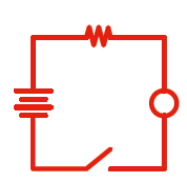

#### O mundo está cheio de circuitos

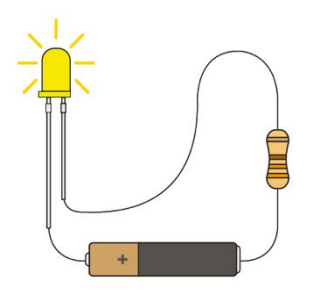

Para onde quer que olhe, encontrará circuitos. O seu telemóvel, o computador que controla o sistema de emissões do seu carro, a consola de videojogos - todos estão cheios de circuitos. Neste guia, poderá montar alguns circuitos simples e aprenderá a essência do mundo da eletrónica.

#### Circuitos simples e complexos

Neste guia, poderá montar circuitos simples, mas incríveis!...

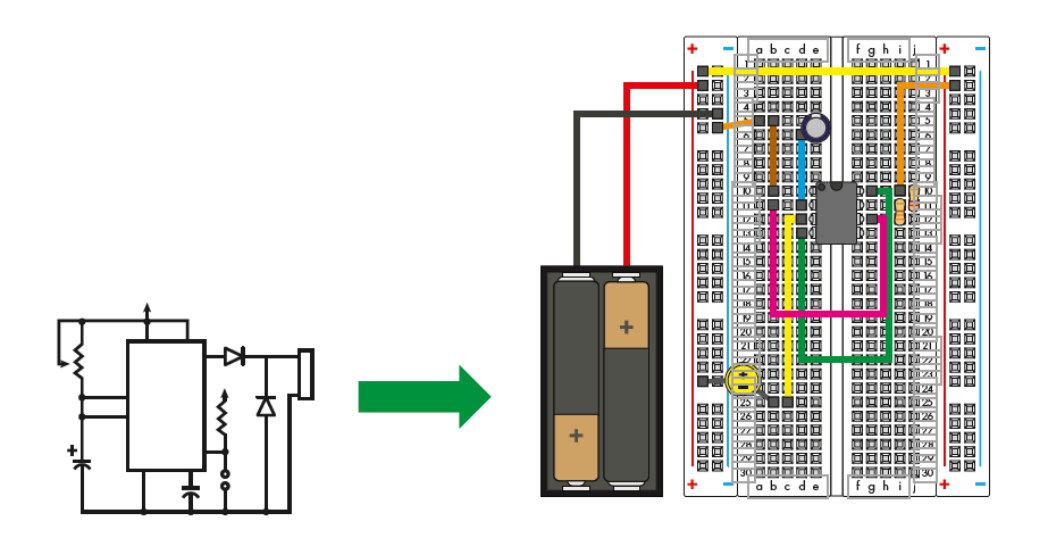

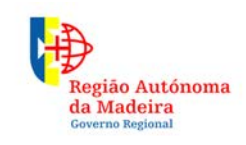

Secretaria Regional **de Educação** Direção Regional de Educação

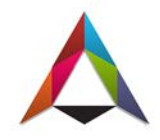

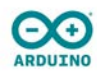

## Os principais componentes eletrónicos

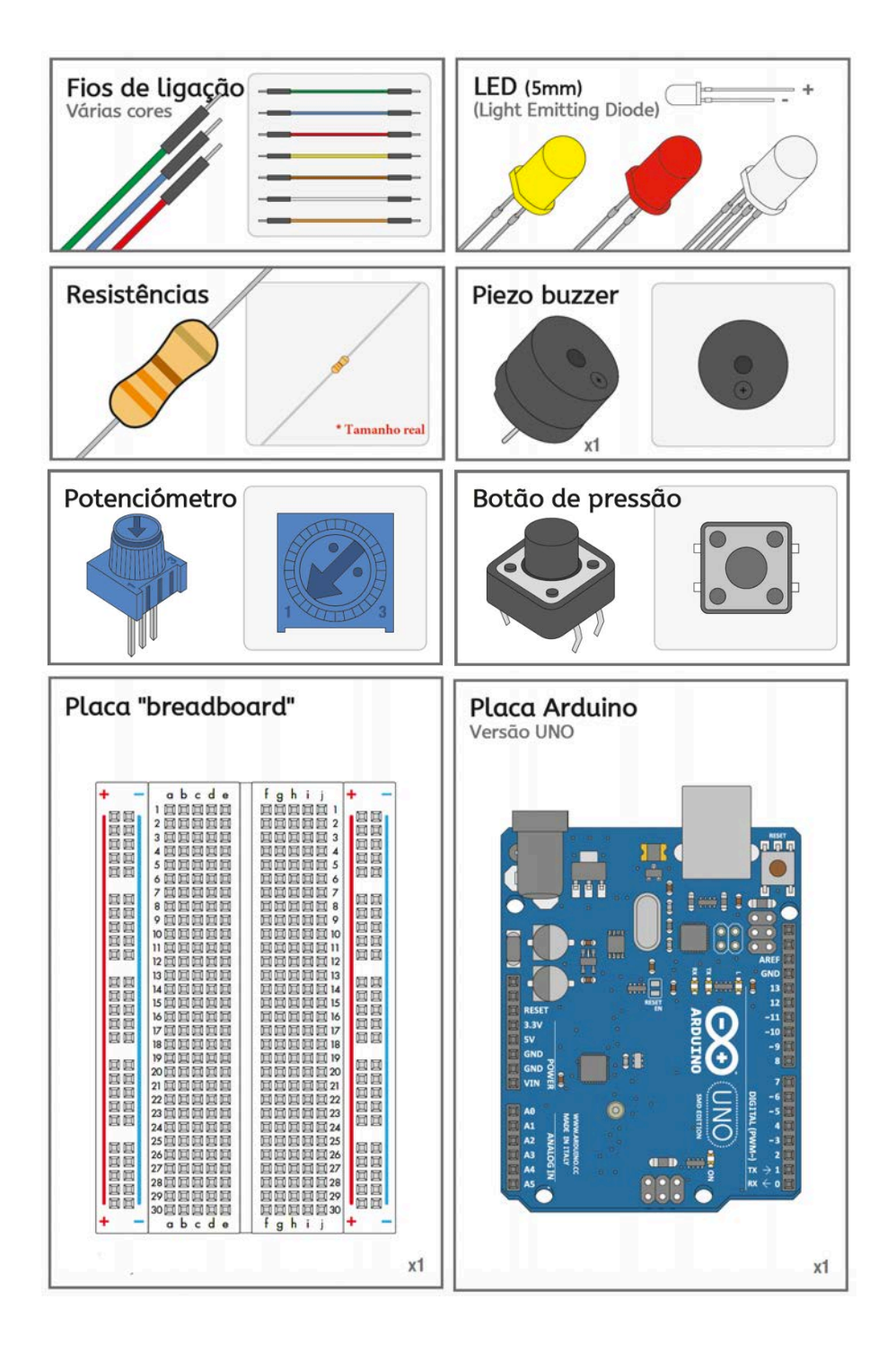

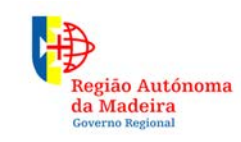

Secretaria Regional **de Educação** Direção Regional de Educação

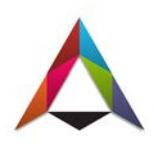

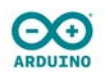

#### A placa arduino

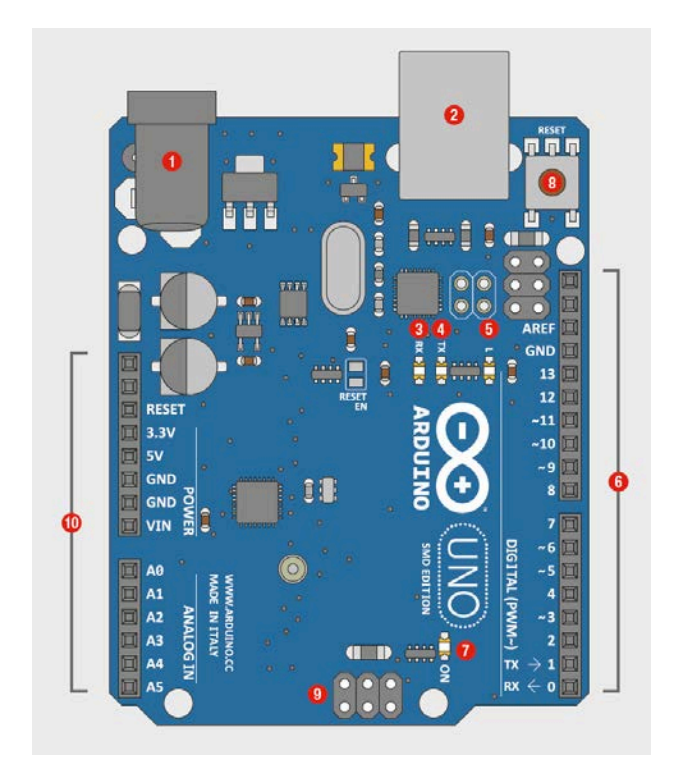

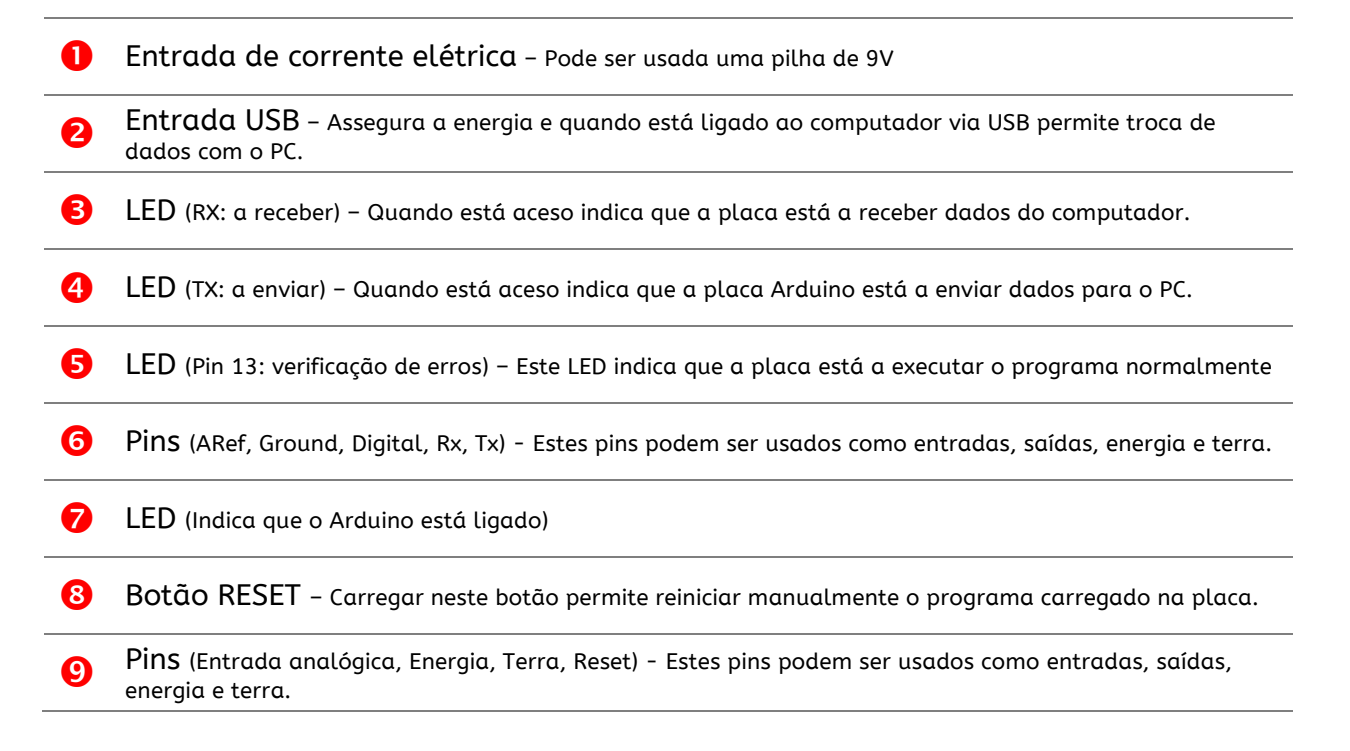

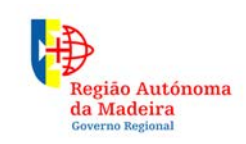

Secretaria Regional **de Educação** Direção Regional de Educação

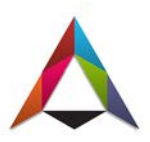

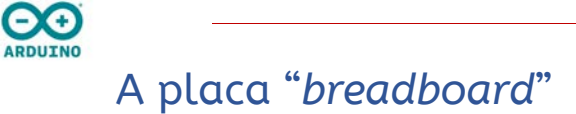

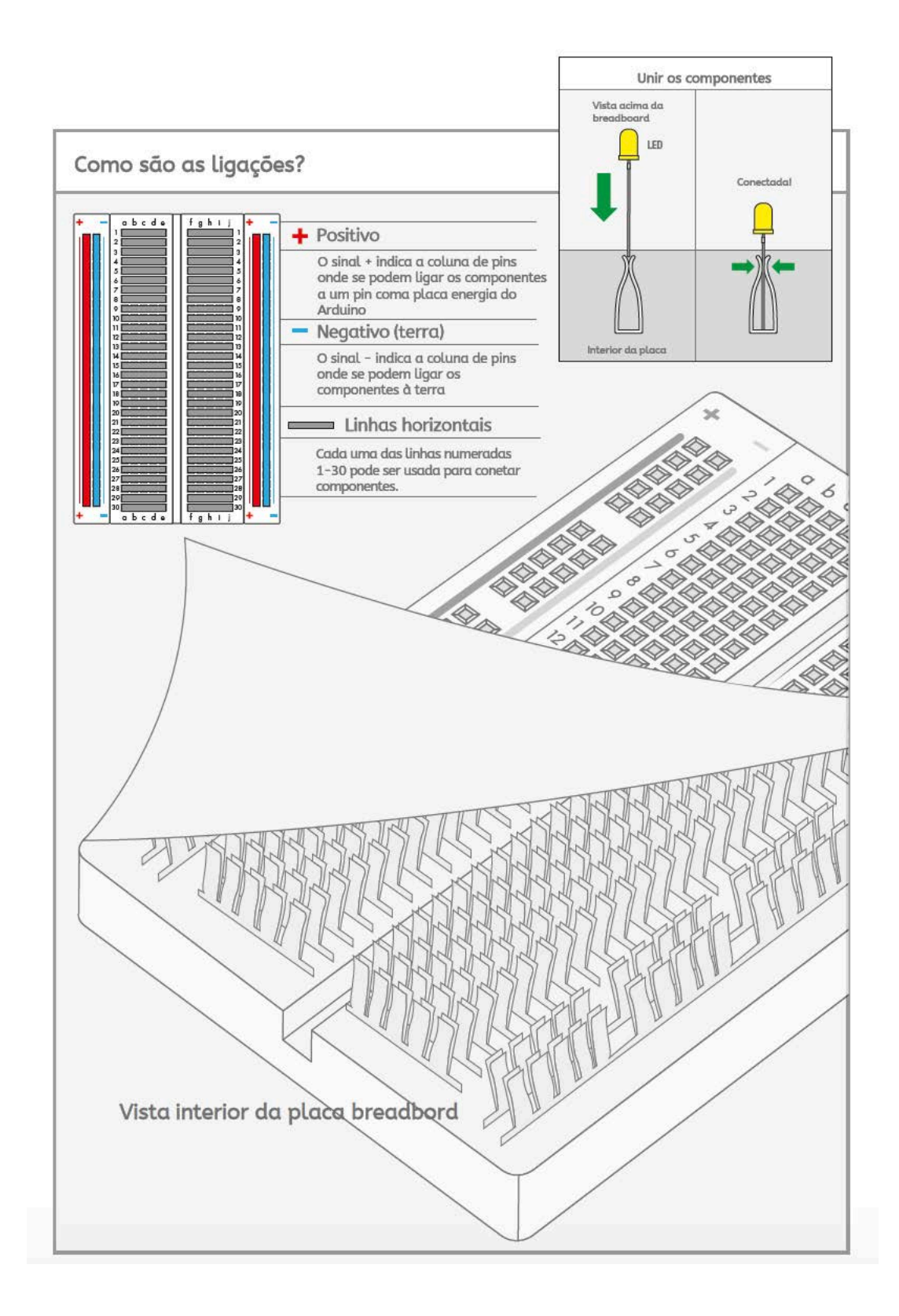

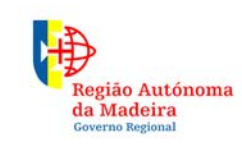

Secretaria Regional **de Educação** Direção Regional de Educação

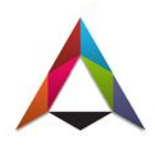

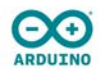

## Um projeto simples:

#### Piscar um LED

LEDs (díodos emissores de luz) são luzes pequenas e potentes que são utilizadas em muitas aplicações diferentes. Neste primeiro projeto, iremos colocar um LED a piscar. É quase tão simples quanto ligar e desligar uma lâmpada da sala usando um interruptor.

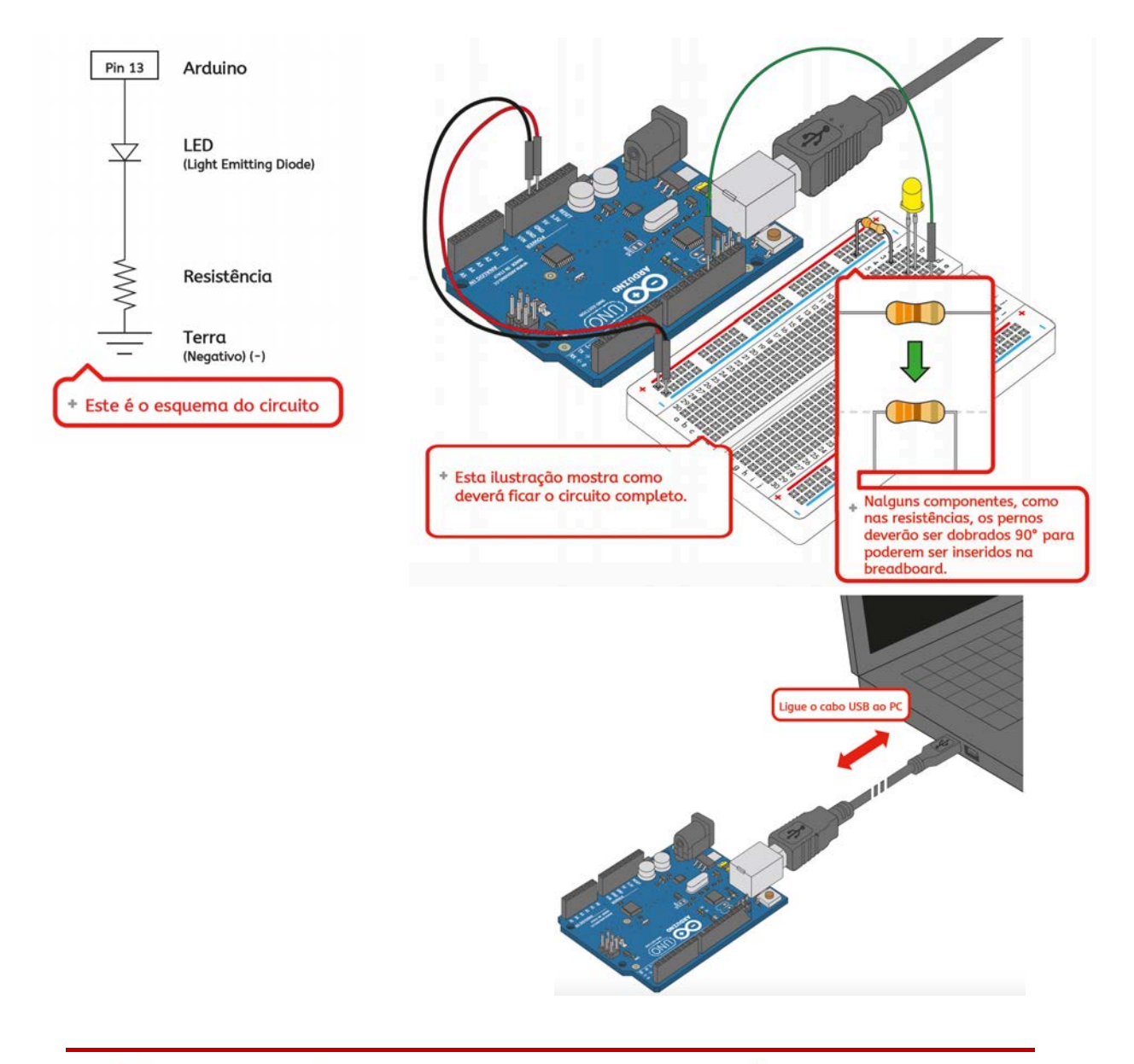

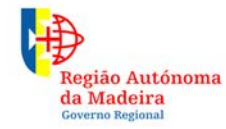

Secretaria Regional **de Educação** Direção Regional de Educação

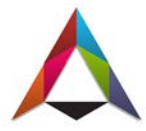

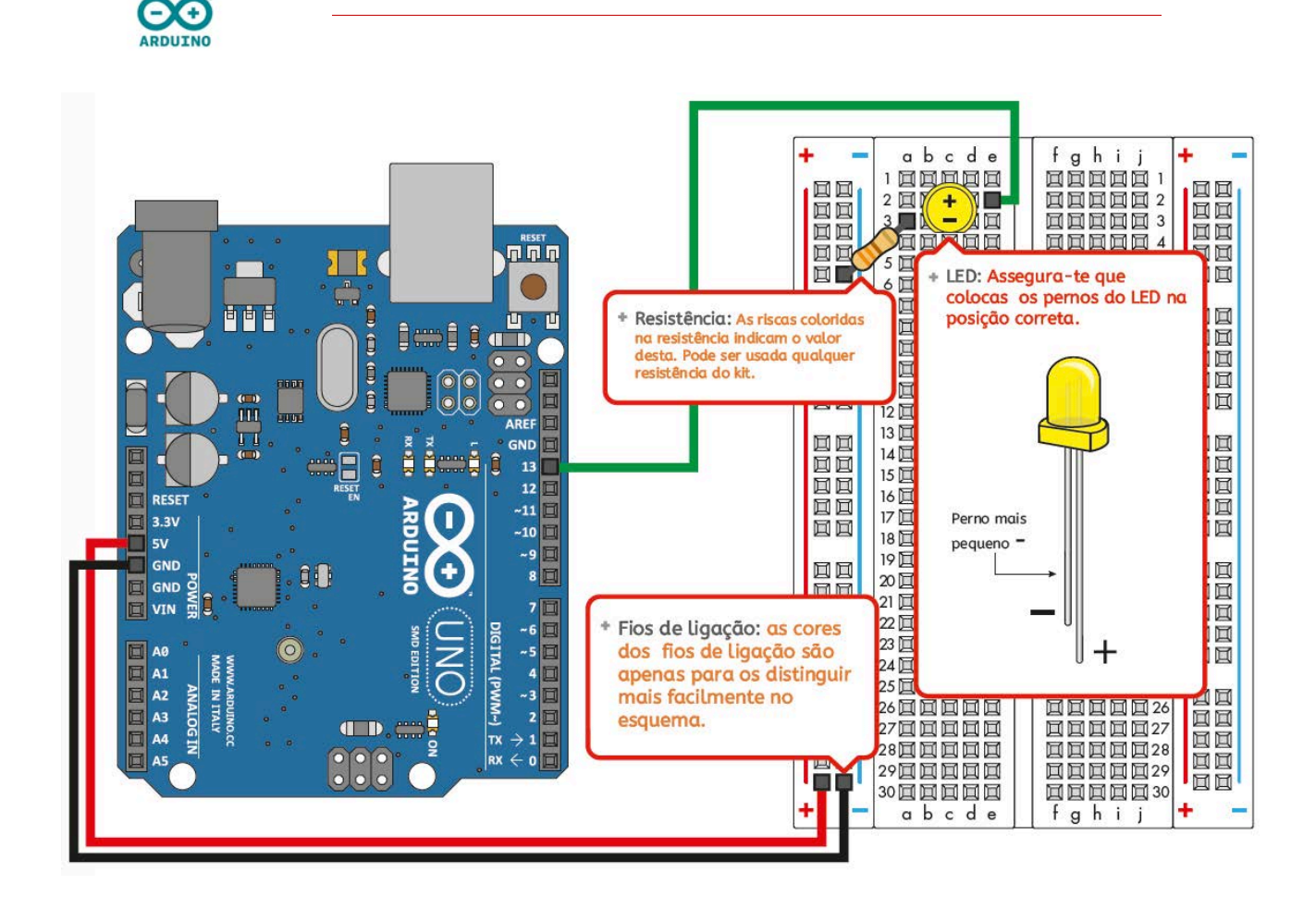

#### Programar a placa arduino

Na programação de placas arduino existem sempre duas funções: setup() e loop().

- setup() : Esta parte do código "corre" apenas uma vez no ínicio. É aqui que são identificados os pins da placa que serão usados.
- loop(): Nesta parte o código "correrá" vezes sem conta enquanto houver energia elétrica ligada à placa. Quando chegar à última linha do loop() volta à primeira e assim sucessivamente.

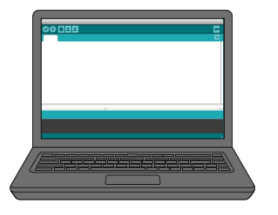

### 🏦 Clique em abrir

Inicie o software Arduino IDE no computador. Abra o código 01.Basics/Blink.

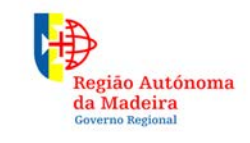

Secretaria Regional **de Educação** Direção Regional de Educação

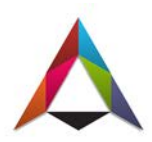

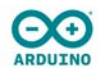

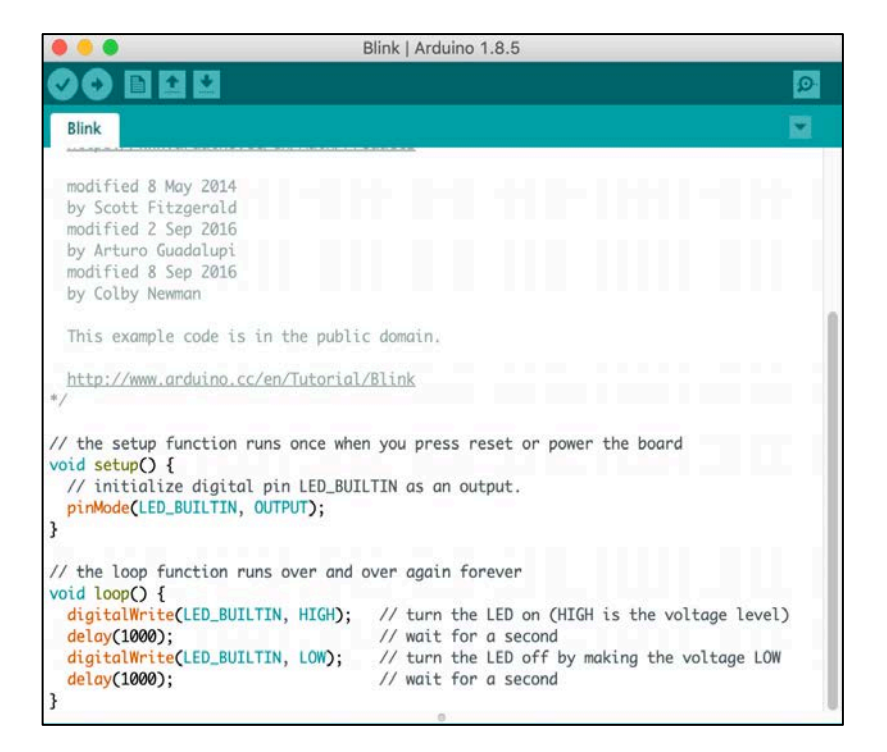

Entender o código:

Para que o LED pisque é necessário alternar o estado dele entre ligado e desligado.

pinMode(numero do pin, INPUT ou OUTPUT ou INPUT\_PULLUP): indica qual é o pin em uso. Neste programa é usado o pin 13 (é o pin que tem o LED inserido na placa)

digitalWrite(numero do pin; HIGH ou LOW): indica à placa se deve colocar o pin com 5V (HIGH), que faz acender o LED ou a 0V (LOW) que o desliga.

delay(tempo) : para o programa durante o tempo indicado em milissegundos. Neste caso o programa para 1s quando o LED se acende e para 1s quando o LED se desliga.

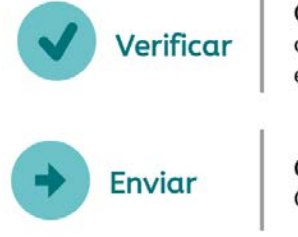

**Clique** para verificar se existe algum erro no código e para o computador compilar o código. O software irá transformar o texto em instruções que a placa Arduino possa entender.

**Clique** para enviar as instruções para a placa Arduino via cabo USB. O arduino irá começar a "correr" o código automaticamente.

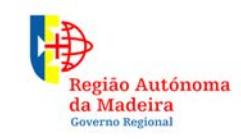

Secretaria Regional **de Educação** Direção Regional de Educação

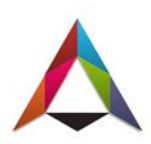

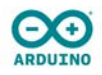

Este é o resultado final do projeto.

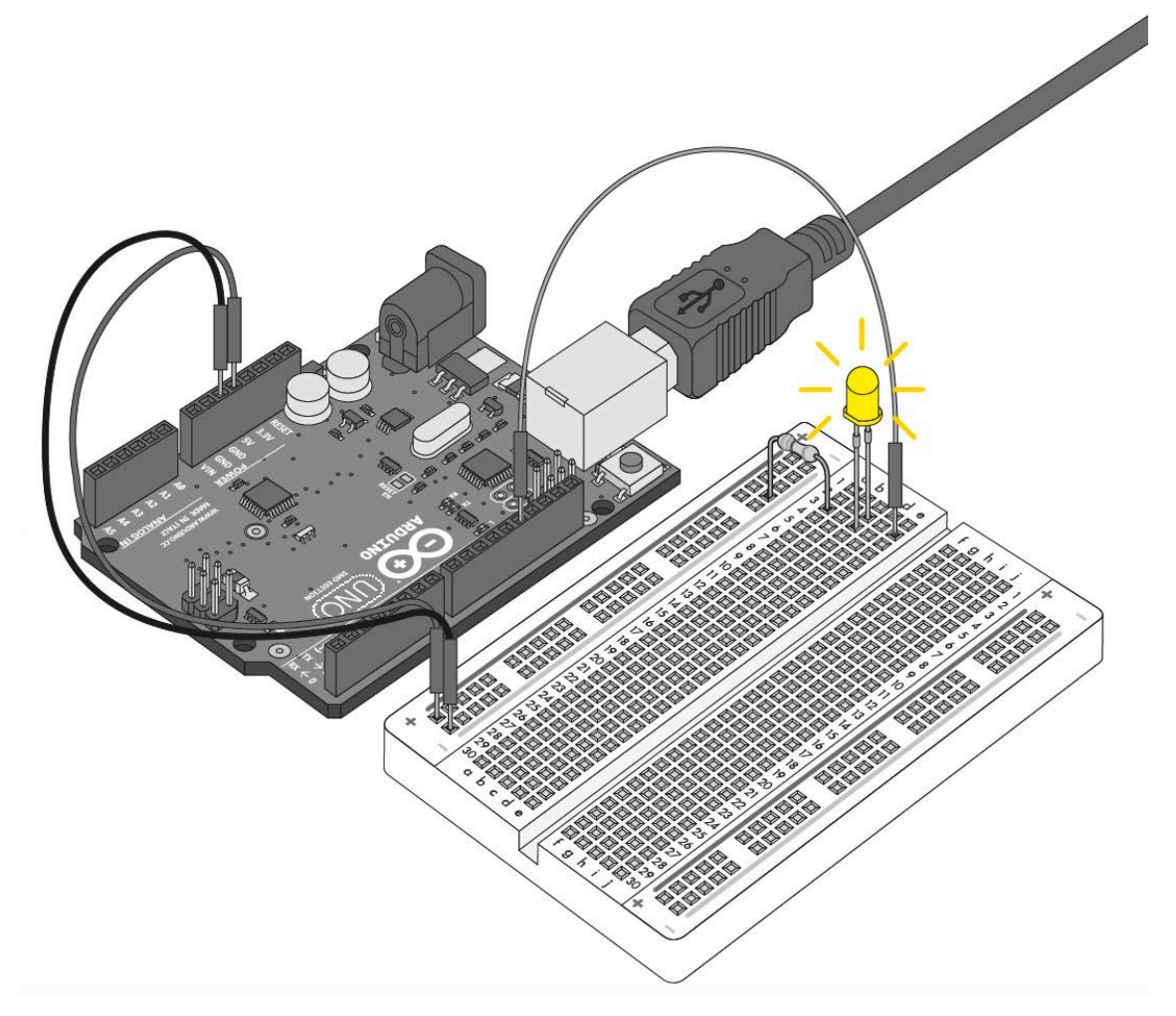

#### Fontes:

<u>https://www.arduino.cc</u> – página oficial Arduino onde se pode encontrar um vasto leque de recursos e uma comunidade de entusiastas pronta a ajudar.

https://learn.sparkfun.com

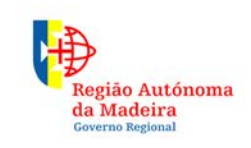

Secretaria Regional **de Educação** Direção Regional de Educação

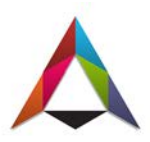